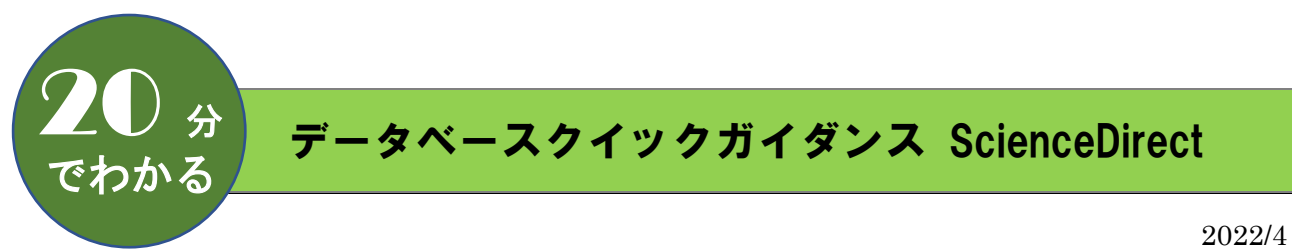

愛知県立大学守山キャンパス図書館

# 内容

| 1. | 要                         | 1 |
|----|---------------------------|---|
| 2. | 検索の流れ                     | 2 |
|    | 2.1. キーワードを入力する           | 2 |
|    | 2.2. 検索結果一覧 → 検索結果を絞り込む   | 3 |
|    | 2.3. 文献の詳細を見る             | 4 |
|    | 2.4. 検索結果を保存する            | 5 |
| 3. | 応用検索                      | 6 |
|    | 3.1. 詳細検索 Advanced search | 6 |
|    | 3.2. 雑誌のタイトルで探す           | 7 |

## 1. 概要

ScienceDirect

エルゼビアが提供する世界最大のフルテキストデータベース エルゼビアが発行する 2,650 誌以上の科学・技術・医学・社会科学分野の電子ジャーナルに 加え、42,000 タイトル以上の電子ブックの検索ができる 当館では、Nursing and Health Professions(看護学)のパッケージ収録誌の

電子ジャーナルが閲覧できる

## 2. 検索の流れ

## 2.1. キーワードを入力する

#### 〇キーワード入力のポイント

| AND 検索             | キーワードをスペースで区切って複数入力すると AND 検索になる |  |  |
|--------------------|----------------------------------|--|--|
| 例 dementia driving |                                  |  |  |
| ワイルドカード            | *(アスタリスク)*は0文字以上を置き換える           |  |  |
| 例 work* work???    | ?(クエスチョン)*は1文字だけを置き換える           |  |  |
|                    | 前方一致、中間一致、後方一致検索ができる             |  |  |
| フレーズ検索             | スペースや記号を含む検索語を検索する場合は            |  |  |
| 例 "critical care"  | "(ダブルクォーテーション) <sup>※</sup> で囲む  |  |  |
| 厳密な文字列検索           | {}(中括弧)*で囲むと指定した文字列を厳密に検索する      |  |  |
| 例 {heart-attack}   |                                  |  |  |
| 大文字小文字の区別          | アルファベットの大文字と小文字は区別しない            |  |  |
| 例 aids AIDS        |                                  |  |  |
| ストップワード            | 冠詞、前置詞は検索対象外                     |  |  |
| 例 the、for、of       |                                  |  |  |
| 単数形の入力             | 単数形を入力すると、複数形や所有格も検索する(例外あり)     |  |  |
| 例 child、children   |                                  |  |  |
| ギリシャ文字             | ギリシャ文字は表記か英語綴りを入力すると両方検索する       |  |  |
| 例α、alpha           |                                  |  |  |

※…半角で入力 (※印の表記がないものは全角半角どちらも可)

# キーワード「COVID-19」を入れて検索してみましょう

| ScienceDirect                  |                                 |                |                   |
|--------------------------------|---------------------------------|----------------|-------------------|
| Search for peer-reviewed journ | al articles and book chapters ( | (including ope | n access content) |
| COVID-19                       | Author name                     |                |                   |
| Journal/book title Volume      | Issue                           | Pages          | Advanced search   |

### ※トップページの Keywords 欄での検索は、全文検索になります

|                                                                      | Explore ScienceDirect                                                                                                    |
|----------------------------------------------------------------------|----------------------------------------------------------------------------------------------------|
| トップページをスクロールし、<br>画面下部にあるメニュー真ん中の<br>Browse by topic で類義語が<br>調べられます | Organic Chemistry and<br>Transportation Pilot<br>Create and manage alerts<br>Receive personalized<br>recommendations<br>Browse by topic |

Г

#### 2.2. 検索結果一覧 → 検索結果を絞り込む

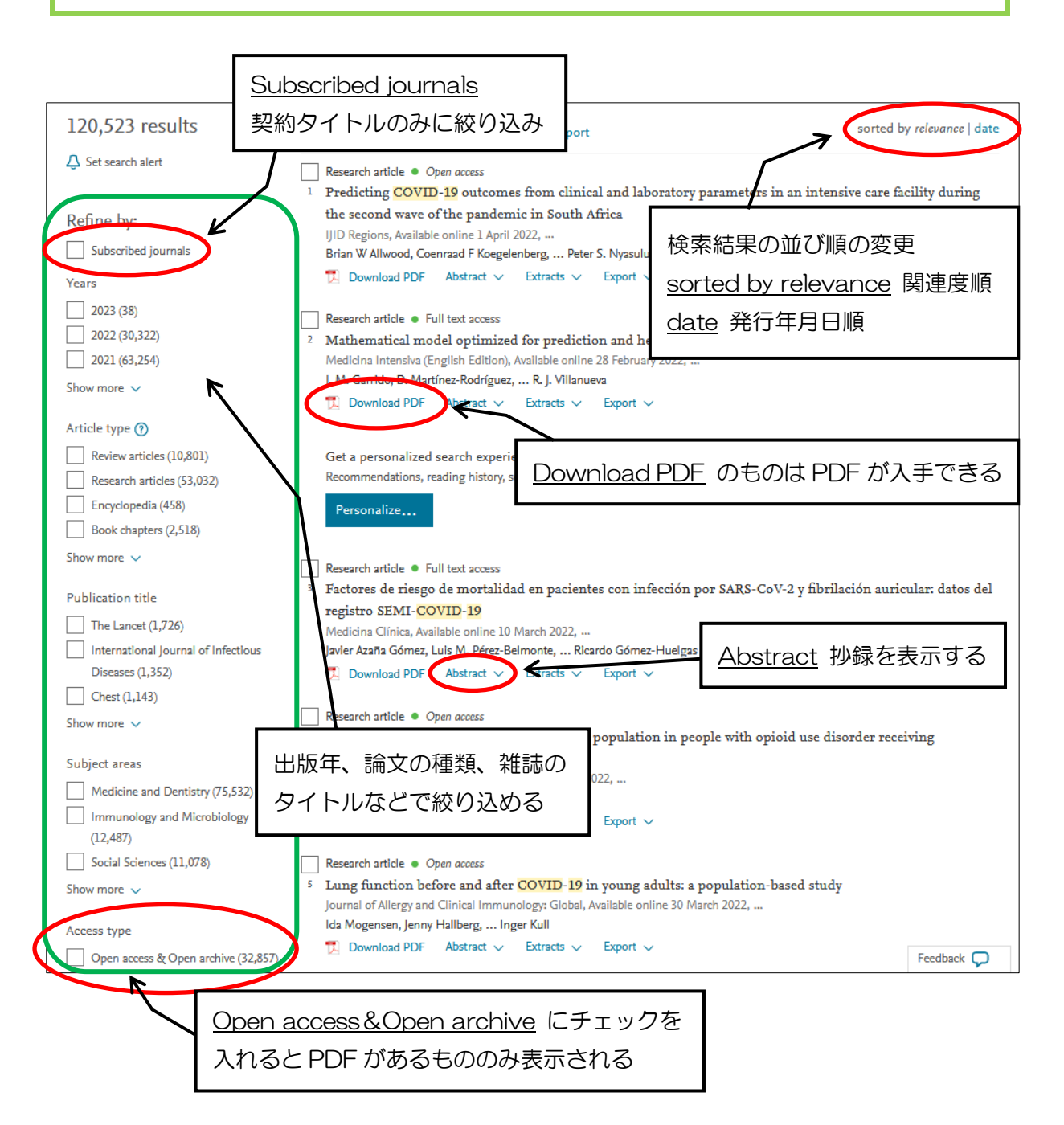

#### 2.3. 文献の詳細を見る

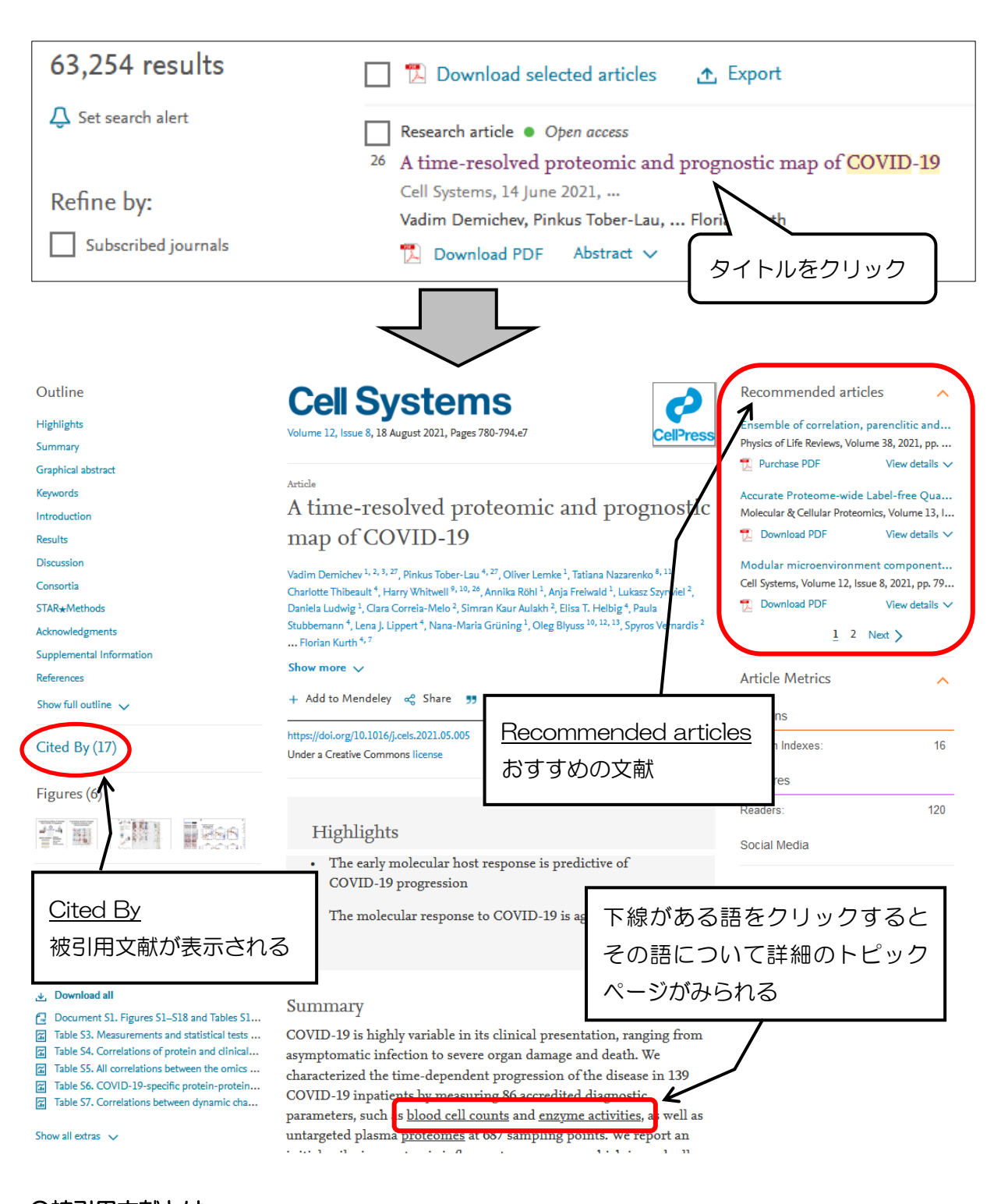

〇被引用文献とは

その論文を引用している論文 被引用文献をたどると関連する論文を芋づる式に確認でき、 そのテーマ周辺の研究について知ることができる

#### 2.4. 検索結果を保存する

検索結果は、テキストファイル(メモ帳)で保存することができます。

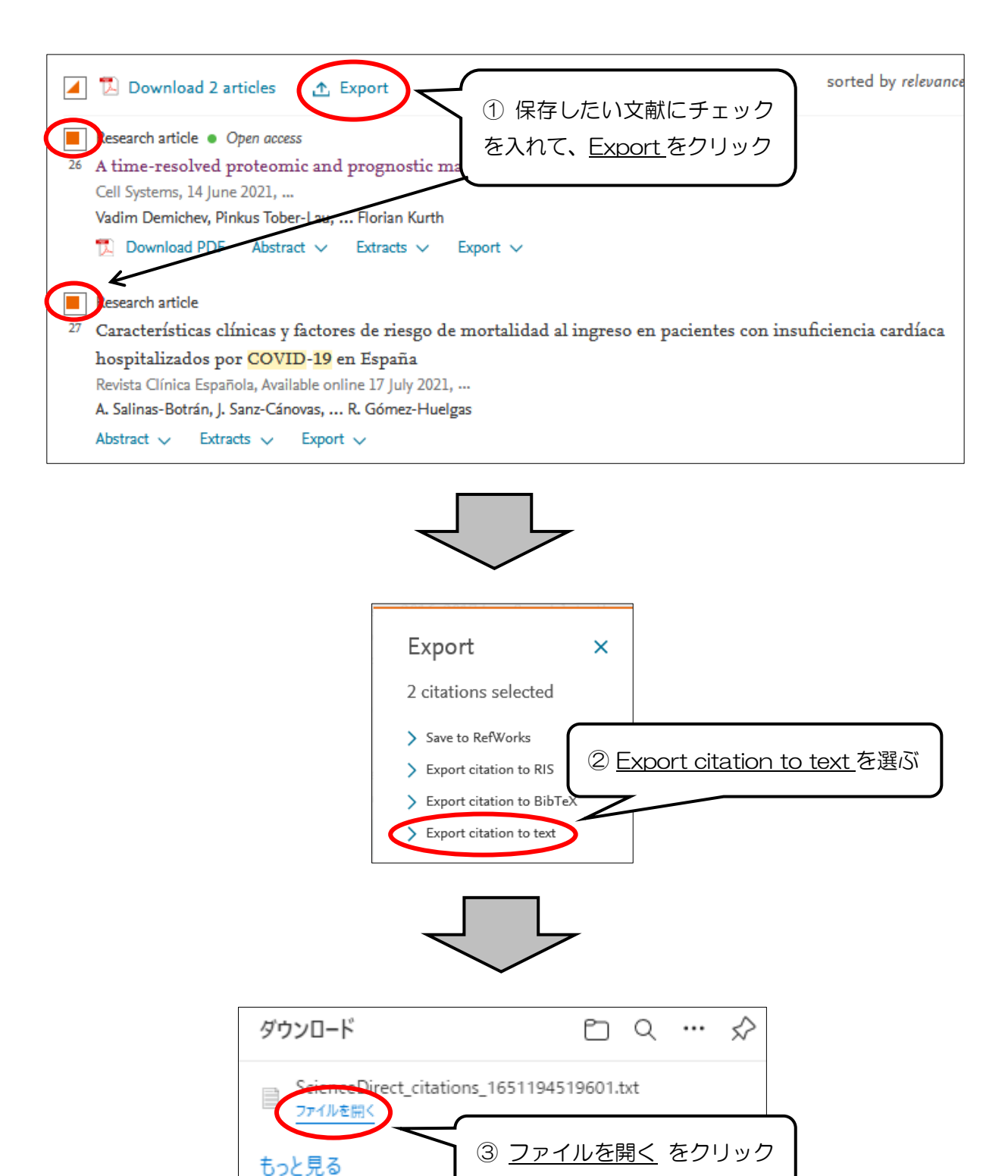

④ テキストファイル (メモ帳)が開くので、名前をつけて保存する

## 3. 応用検索

## 3.1. 詳細検索 Advanced search

| ScienceDirect             |             | Journals & E | Advanced search<br>をクリック |
|---------------------------|-------------|--------------|--------------------------|
| influenza                 | Author name |              |                          |
| Journal/book title Volume | Issue       | Pages        | Q Advanced search        |
|                           |             |              |                          |

Advanced search では、掲載誌タイトル、発行年、著者名、巻号ページなど、 検索するフィールドを限定して検索することができます。

| Advanced Search     |                                                      |                              |
|---------------------|------------------------------------------------------|------------------------------|
| Search tips ⑦       | Find articles with these terms                       | ]                            |
| 「「「「「」」「」」          | In this journal or book title                        | <sub>Year(s)</sub><br>発行年を限定 |
|                     | Author(s)                                            | Author affiliation           |
|                     | Volume(s) Issue(s)                                   | Page(s)                      |
|                     | Title, abstract or author-specified keywords<br>論文タイ | トル・抄録・著者が                    |
| 論題タイトルのみに<br>限定して検索 | Title Lite                                           | キーワードから検索                    |
|                     | References                                           |                              |
|                     | ISSN or ISBN                                         |                              |

### 3.2. 雑誌のタイトルで探す

トップページ右上の Journals & Books から、掲載誌名(出版種別:雑誌・図書など)、 すぐに文献の PDF がみられるものに限定した検索などができます。

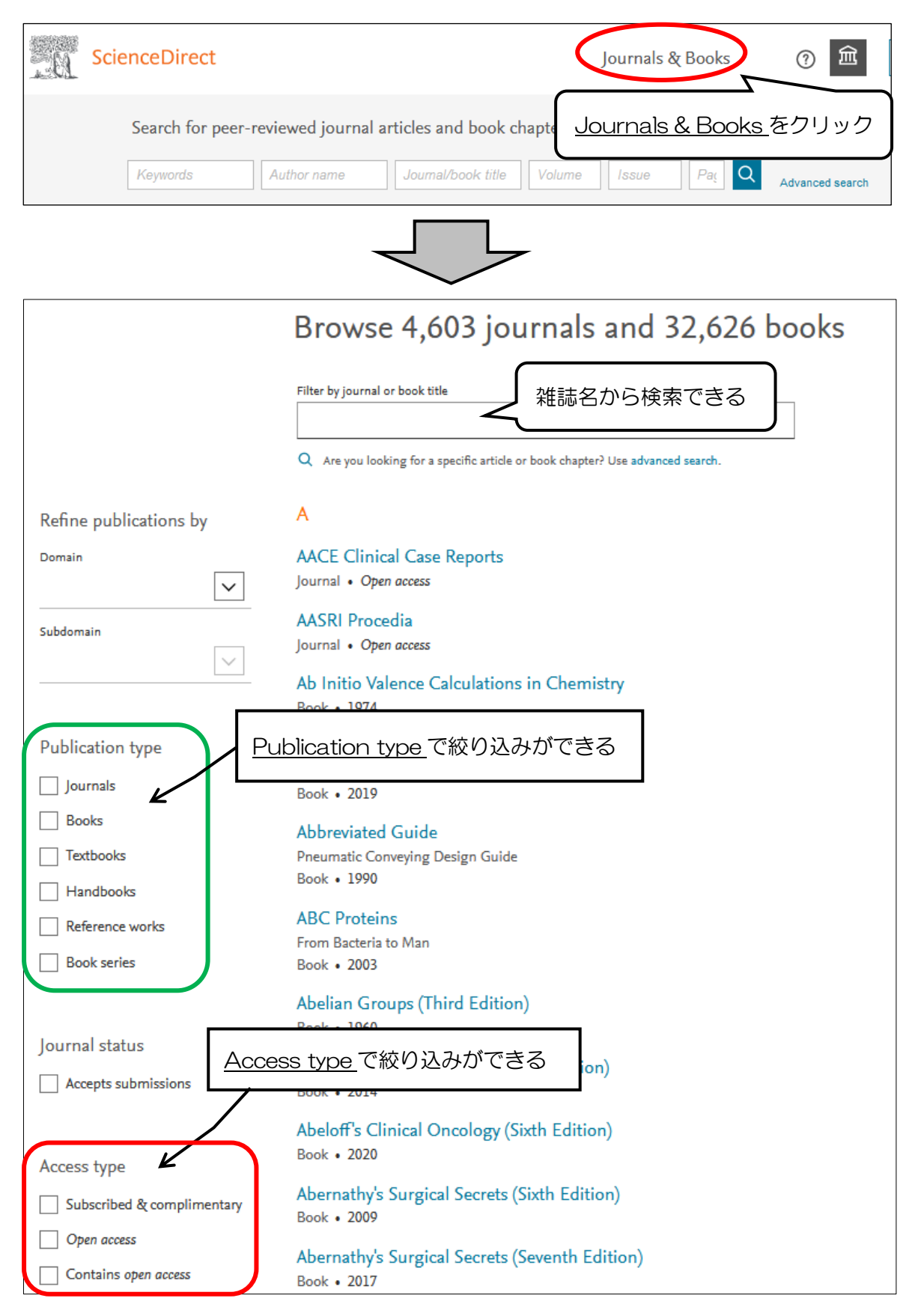